# Individual Development Grants Program

# Application Help Booklet 2024-2025

Applications Open 9am Monday 1 January 2024

City of Kingston PO Box 1000 Mentone VIC 3194

T: 1300 653 356 E: <u>community@kingston.vic.gov.au</u> W: <u>kingston.vic.gov.au</u>

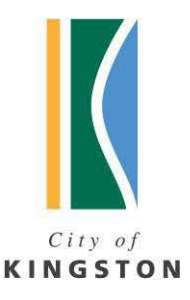

community inspired leadership

### Contents

| Why Council provides grants                      | 3    |  |
|--------------------------------------------------|------|--|
| About this help booklet                          | 3    |  |
| 2024 Kingston Grant Program Information Sessions | 4    |  |
| idividual Development Grants5                    |      |  |
| How to apply online                              | 5    |  |
| Online application – helpful information         | 8    |  |
| Answering the application questions              | 9    |  |
| Prepare your documents                           | 9    |  |
| Section 1: Eligibility                           | 9    |  |
| Section 2: Applicant Details                     | 9    |  |
| Activity Details                                 | 9    |  |
| Section 1: Field of Practice                     | 9    |  |
| Section 2: Activity Category                     | 9    |  |
| Section 3: Achievement Category                  | 9    |  |
| Section 4: Activity                              | 10   |  |
| Section 5: Financials                            | 10   |  |
| Section 6: Certification and Feedback            | 10   |  |
| Application form previewattac                    | ched |  |
|                                                  |      |  |

## Why Council provides grants

Kingston Council works in partnership with the community to enhance the quality of life of current and future generations. Its vision is for a diverse, dynamic community where we all share a sustainable, safe, attractive environment and a thriving economy as identified in the Kingston Council Plan 2021-25 and Living Kingston 2035.

Through the Kingston Grants Program, Council aims to support community activities that:

- Meet community needs and access;
- Promote community cohesion;
- Encourage residents' engagement and participation in a range of local activities; and
- Assist Council in achieving its planned outcomes.

There are several different grant streams available. For more information, please refer to Kingston Council's Website <u>kingston.vic.gov.au/community/grants/grants-program</u>. The Kingston Grants Program aligns with the guiding principles which can be found in the <u>Kingston Grants Program Policy</u>.

## About this help booklet

This Help Booklet aims to provide information for individuals seeking to apply for **individual development grants**. The booklet explains in detail the information we are seeking from the questions in the application form and will also guide you through the SmartyGrants online application process.

Please also read the <u>Kingston Grants Program Guidelines</u> for further information about the grants programs and different grant categories. You are strongly encouraged to attend one of the grants information sessions (refer to <u>page 4</u> for details).

#### Multilingual services are also available for those experiencing language

**difficulties** Translating and Interpreting Service TIS: 131 450. You will be asked to advise which organisation you want to contact, which is City of Kingston. The City of Kingston's phone number is 1300 653 356.

## National Relay Service: 1300 555 727 (Quote our 1300 653 356 number or visit National Relay Service website)

For callers who have a hearing, speech or communication impairment and for text telephone or modem callers.

## 2024 Kingston Grant Program Information Sessions

Tuesday 13<sup>th</sup> February 1.30pm to 3.00pm Patterson Lakes Community Centre 54-70 Thompson Road Patterson Lakes **RSVP** – 2024 Kingston Grants Program, Tue Feb 13, 2024 at 1:30 PM | Eventbrite

Tuesday 13<sup>th</sup> February 6.00pm to 7.30pm Online using Zoom RSVP – 2024 Kingston Grants Program, Tue Feb 13, 2024 at 6:00 PM | Eventbrite

Thursday 15<sup>th</sup> February 10am to 11.30am Westall Community Hub (Fairbank Room) upstairs/lift 35 Fairbank Road Clayton South RSVP – 2024 Kingston Grants Program, Thu Feb 15, 2024 at 10:00 AM | Eventbrite

Thursday 15<sup>th</sup> February 6.00pm to 7.30pm Kingston Council Offices 1230 Nepean Highway Cheltenham RSVP – <u>2024 Kingston Grants Program, Thu 15 Feb 2024 at 6:00 pm | Eventbrite</u>

Smaller sessions will be available upon request, or individual help is also available.

The presentation is available online via our website together with FAQ/s. Should you have further questions regarding your application, please contact the Kingston Grants Officers on 1300 653 356 or <u>community@kingston.vic.gov.au</u>

https://www.kingston.vic.gov.au/community/grants/grants-program

## **Individual Development Grants**

Open 9am Monday 1 January 2024 open all year until funds expended

#### How to apply online

From Council's website home page, you can follow the links to the grants page <u>kingston.vic.gov.au</u> then click on **Community** and then **Grants** and select **Grants program** 

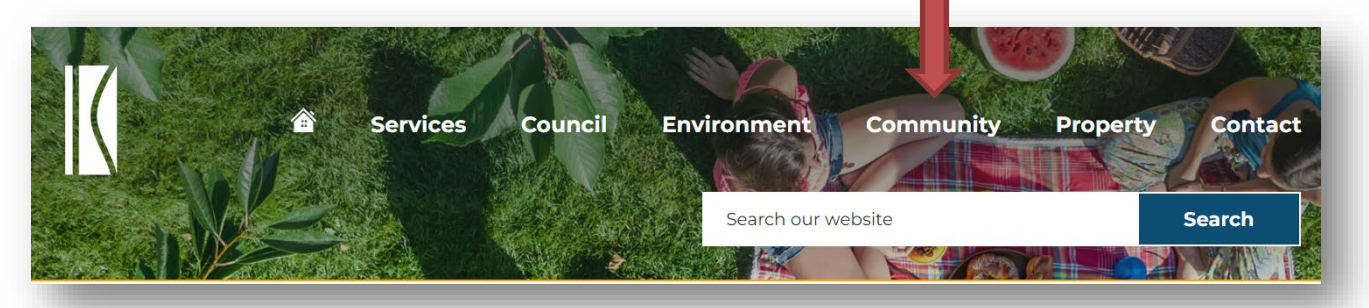

#### Community

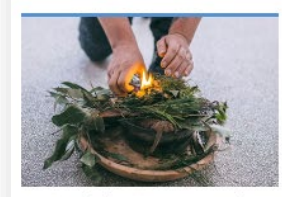

Aboriginal community

Council is committed to First Nations Australians and acknowledges the rich and continuous connection to the area that is the City of Kingston. Learn more about our Reconciliation Action Plan, Uluru Staternent from the Heart and our Reconciliation Action Plan Advisory Group (RAG).

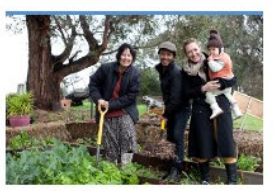

Activities and places

your area including Disc Golf, community gardens, parks and reserves and more.

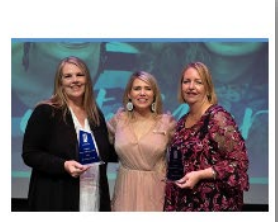

Awards program

Acknowledging and highlighting the outstanding contributions that individuals and community groups make to our city.

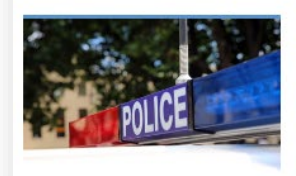

#### **Emergency planning**

Find out about the measures taken by Council to keep the community safe and to plan for, prevent, and respond to emergency situations in the area.

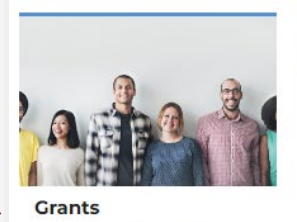

Council has a range of grants available to help provide services and projects in health and welfare, art and culture, sport and recreation, education, environment and community support. Our Kingston Charitable fund assists local charities provide community programs and services.

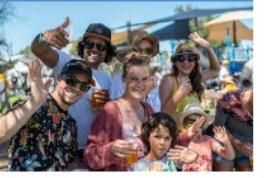

Events

There's always something going on in Kingston, whether local community events, markets, workshops or major festivals. Find out about what events are going on near you and coming up in our event calendar.

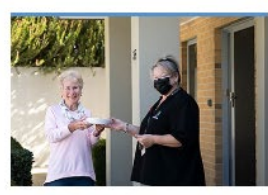

Health and support

Details of our health and support services, programs and initiatives including sharps disposal, housing and homelessness, prevention of family violence and accessibility services and resources.

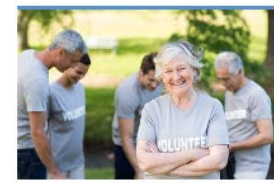

Get involved

You too can be involved in Council, find out about committees, networks and clubs that help guide our policies and projects, or volunteer to get new skills, knowledge and experiences.

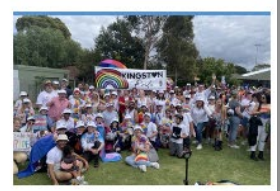

LGBTIQA+ community

The City of Kingston proudly supports our LGBTIQA+ community members. We acknowledge and celebrate people of diverse sex characteristics, gender identities and expression, and sexual orientations – including LGBTIQA+ families and relationships.

## art and culture, sport and recreation, education, environment

## Grants

Council has a range of grants available to local organisations and groups to help provide services and projects for health and welfare, art and culture, sport and recreation, education, environment and community support. Our Kingston Charitable fund also helps local charitable organisations provide community programs and services.

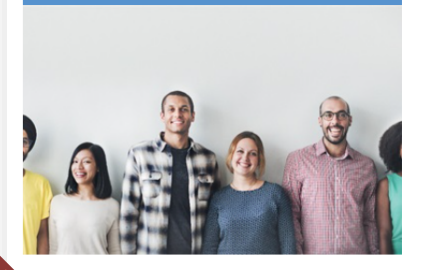

**Grants program** 

Our program provides an opportunity for Council to work in partnership with the local community to build a stronger, more connected neighbourhood by investing in your ideas and aspirations.

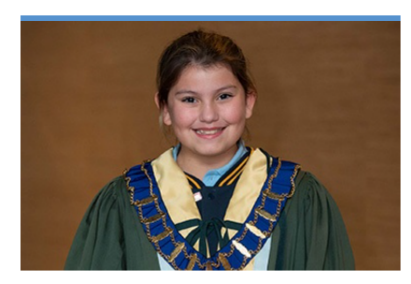

**Junior Council grants** Chelsea Rotary and the City of Kingston have partnered to offer grants of up to \$1000 for programs, activities, projects, events or services which benefit the environment in Kingston.

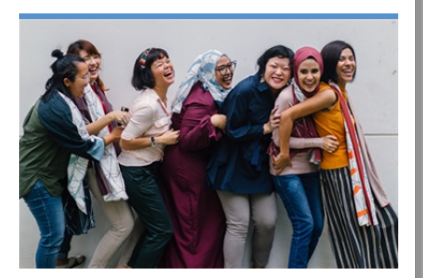

Kingston Charitable Fund

The Kingston Charitable Fund aims to support charitable organisations that meet community needs, make the community stronger and more connected, and complement Council's activities

A breakdown of the grants programs can be found on the Grants page.

Ensure to check if you are eligible to apply by reading through the <u>Grants Program</u> <u>Guidelines 2024-2025</u>.

Click on **Individual development grants** to expand the section for further information. Once you select the **Apply** button, you will be directed to complete the application form via SmartyGrants. You can also log in via <a href="https://kingston.smartygrants.com.au">https://kingston.smartygrants.com.au</a>.

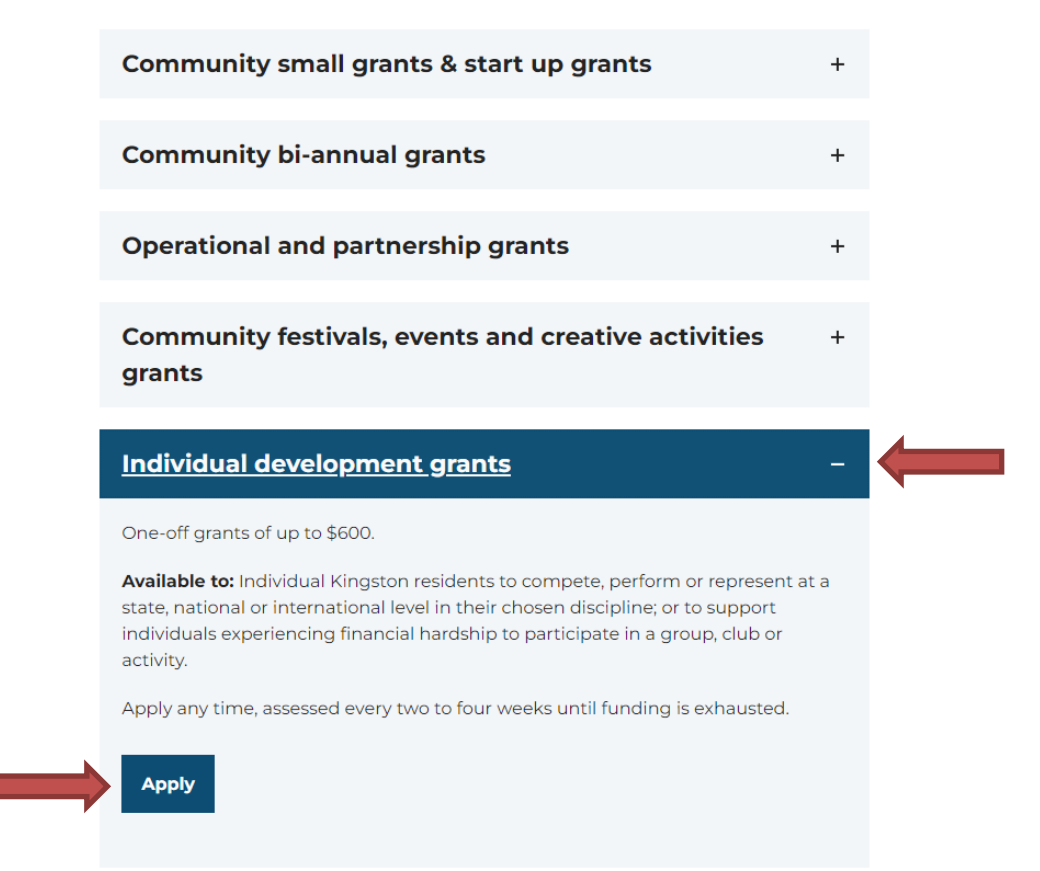

Select **Log in** to either register or to login to your existing account. If you are new to SmartyGrants, you will need to register first. Select **Register** and follow the prompts to create your account. To start an application select **2024 – Individual Development Grants**.

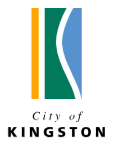

## **Community grants**

Not logged in. Log in

## **City of Kingston**

Welcome to the City of Kingston online grant application service, powered by SmartyGrants.

Current grants available through the City of Kingston are listed below- click on the link to apply

If you are experiencing technical difficulties, please contact our Grants Officers on 1300 653 356 or email community@kingston.vic.gov.au

## **Current Rounds**

#### 2023-2024 - Community Small Grants

Submissions are now open. Submissions close midnight 30 June 2024 (<u>AEST</u>). <u>Find out more about 2023-2024 - Community Small Grants...</u>

#### 2024 - Community Small Grants - Start Up - Application

Submissions are now open. Submissions close midnight 31 December 2024 (<u>AEDT</u>). <u>Find out more about 2024 - Community Small Grants - Start Up - Application...</u>

#### 2024 - Individual Development Grants

Submissions are now open. Submissions close midnight 30 June 2024 (<u>AEST</u>). <u>Find out more about 2024 - Individual Development Grants...</u>

## Login or Register

A free account is required to make an online submission.

Registration gives you secure access to your forms, allowing you to save your progress and resume later.

| Log In                                                                                                    | Register                                                                       |
|----------------------------------------------------------------------------------------------------|--------------------------------------------------------------------------------|
| Email:<br>yourname@example.com                                                                            | If you haven't registered or started filling in a form, <u>register here</u> . |
| Password:                                                                                                 |                                                                                |
| Forgotten your password?                                                                                  |                                                                                |
| By clicking <b>Log In</b> you agree to Our Community's<br><u>Privacy Policy</u> and <u>Terms of Use</u> . |                                                                                |
| Log In                                                                                                    |                                                                                |

## Online application – helpful information

To access your current submissions, click on **My Submissions** found at the top of the page to search your application number.

If you forget your password, you can select the **Forgotten your Password** button. It is recommended that you use a general email address rather than a private email address if you are registering for an organisation so that others can access the application.

Once you login and select the **Apply** button you can preview the application form (there is also a copy of the application form attached to this booklet).

| Save progress<br>It is highly<br>recommended<br>that you regularly<br>Save Progress<br>when you are<br>filling out a form.<br>NB: when you<br>move from one<br>page to another<br>your information is<br>automatically<br>saved. | Previous Page Save Progress Save and Close Next Page                                                                                                    |
|----------------------------------------------------------------------------------------------------|----------------------------------------------------------------------------------------------------|
|                                                                                                    | For security reasons you will be logged out of your application if<br>60 minutes has elapsed, and you have not saved your progress<br>or moved between pages. When you are logged out of the system<br>you will lose any changes you have made to that page if they have<br>not been saved. To avoid this happening, simply click <b>Save</b><br><b>Progress</b> periodically if you are spending a long time working on<br>one page of the form.                                                                               |
| Attaching files<br>You should not<br>move to another<br>page until the file<br>has been<br>successfully<br>attached<br>otherwise the file<br>upload will be<br>cancelled.                                                        | Select <b>Choose files</b> , choose the file you wish to upload from your computer or you can drag and drop them over the <b>Choose Files</b> button Attach a file: Choose Files No file chosen The file will begin to upload and the progress bar will be filled in as the file is uploaded When the file upload is completed, the progress bar will disappear and a link to the uploaded file will be available, along with the option to remove the file Attach Files Common-Ground-Brochure.pdf 1.2 MB Remove Attach a file |

## Answering the application questions

#### **Prepare your documents**

You will be required to provide the following documents as part of your application;

- Proof of identity
- Healthcare card, pensioner card or veteran card (as evidence of financial hardship – if relevant)
- Proof of competitive selection, qualification or invitation to participate in a club/activity

#### Section 1: Eligibility

Please confirm that you are eligible in line with the statements by selecting 'yes'. If you cannot confirm that the statements are correct, you will not be eligible to apply.

#### **Section 2: Applicant Details**

Please complete all questions in this section so that Council can contact you. Primary and Secondary contact details are required. Please include as much information as possible so that Council has multiple ways to contact you about your grant application and check that your email address and phone numbers are correct and attach proof of identity/residence. Once verified, the proof of identity/residence will be deleted from Kingston's system. Please also include the details of the club/group you are a member (or wish to become a member) of with contact details.

#### Activity Details

#### **Section 1: Field of Practice**

Select the field of practice which applies to the activity you will undertake. You may only select one field of practice.

#### Section 2: Activity Category

Select the Achievement Category

Achievement Category: The Achievement Category supports Kingston residents to compete, perform or represent at a State, National or International level in their chosen discipline. Financial hardship support of 25% is also available in this category.

#### **Section 3: Achievement Category**

Select the level of funding requested depending on where you will compete, perform or represent in your chosen discipline. An additional 25% financial hardship allowance is available for eligible applicants in this category (evidence will be required to be attached).

#### **Section 4: Activity**

Enter details of the activity you will participate in. Proof of activity will need to be attached.

#### **Section 5: Financials**

If your application is successful, funds will be transferred to this account. If you are under 18 years of age, please provide bank details for your parent/guardian.

#### **Section 6: Certification and Feedback**

#### Certification

This is a legally binding statement and must be completed by an appropriately authorised person on behalf of the applicant organisation. Please ensure you have completed all the relevant information and attached all the required documents to your application.

#### Feedback

Please provide details in this section.

## Submitting your application

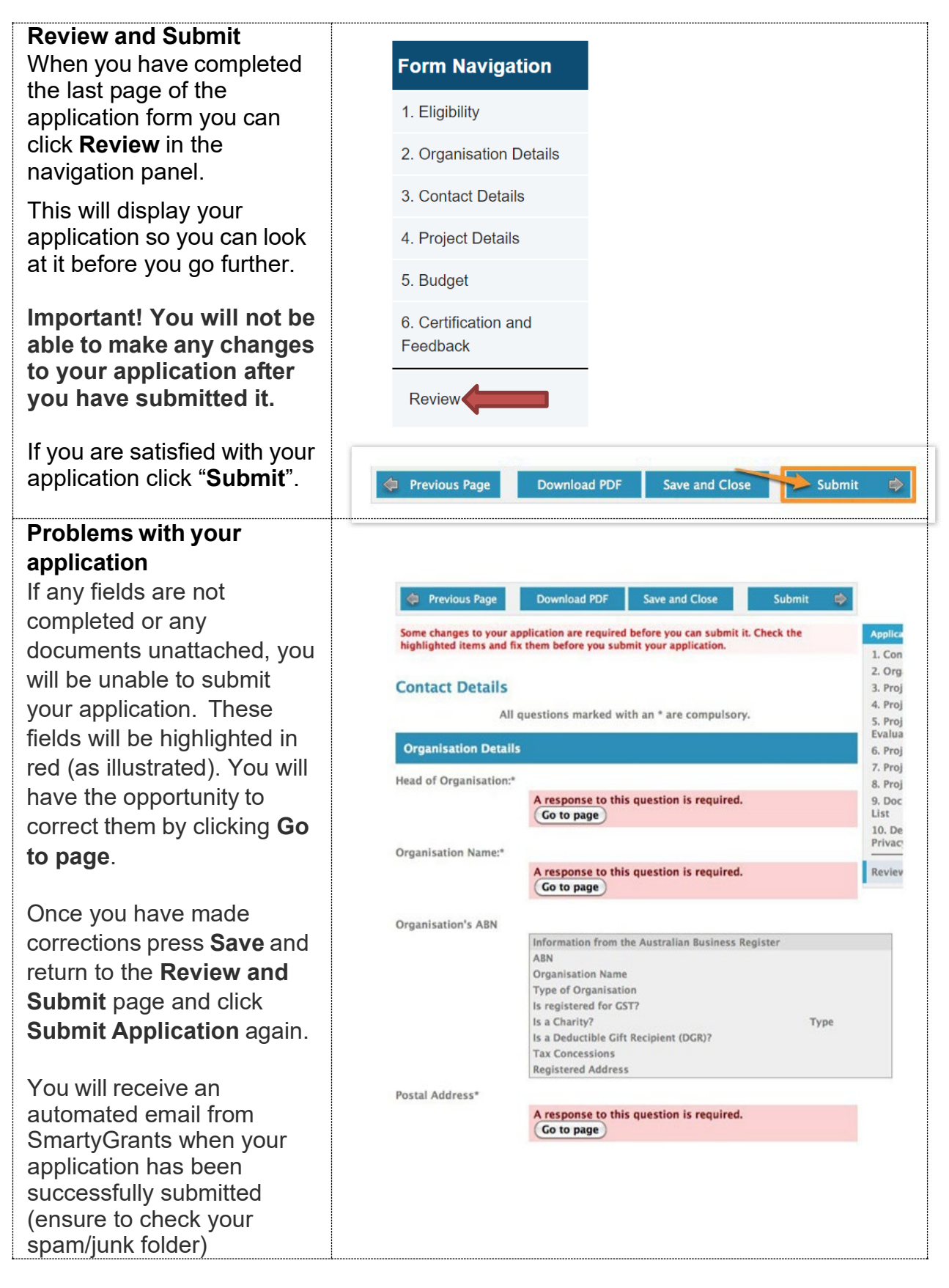

Should you have further questions regarding your application, please contact the Kingston Grants Officers on 1300 653 356 or <u>community@kingston.vic.gov.au</u>